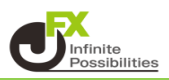

# 目次

| コメントの入力         P | 2 |
|-------------------|---|
|-------------------|---|

- 価格ラベルの追加 <u>P6</u>
- コメント・価格ラベルの編集 <u>P10</u>
- コメント・価格ラベルの削除 P13
- コメント・価格ラベルの移動 P15

<コメントの入力>

1 チャート上で右クリックし、【コメント入力】をクリックします。 (コメントはローソク足の高値の部分に表示されます。)

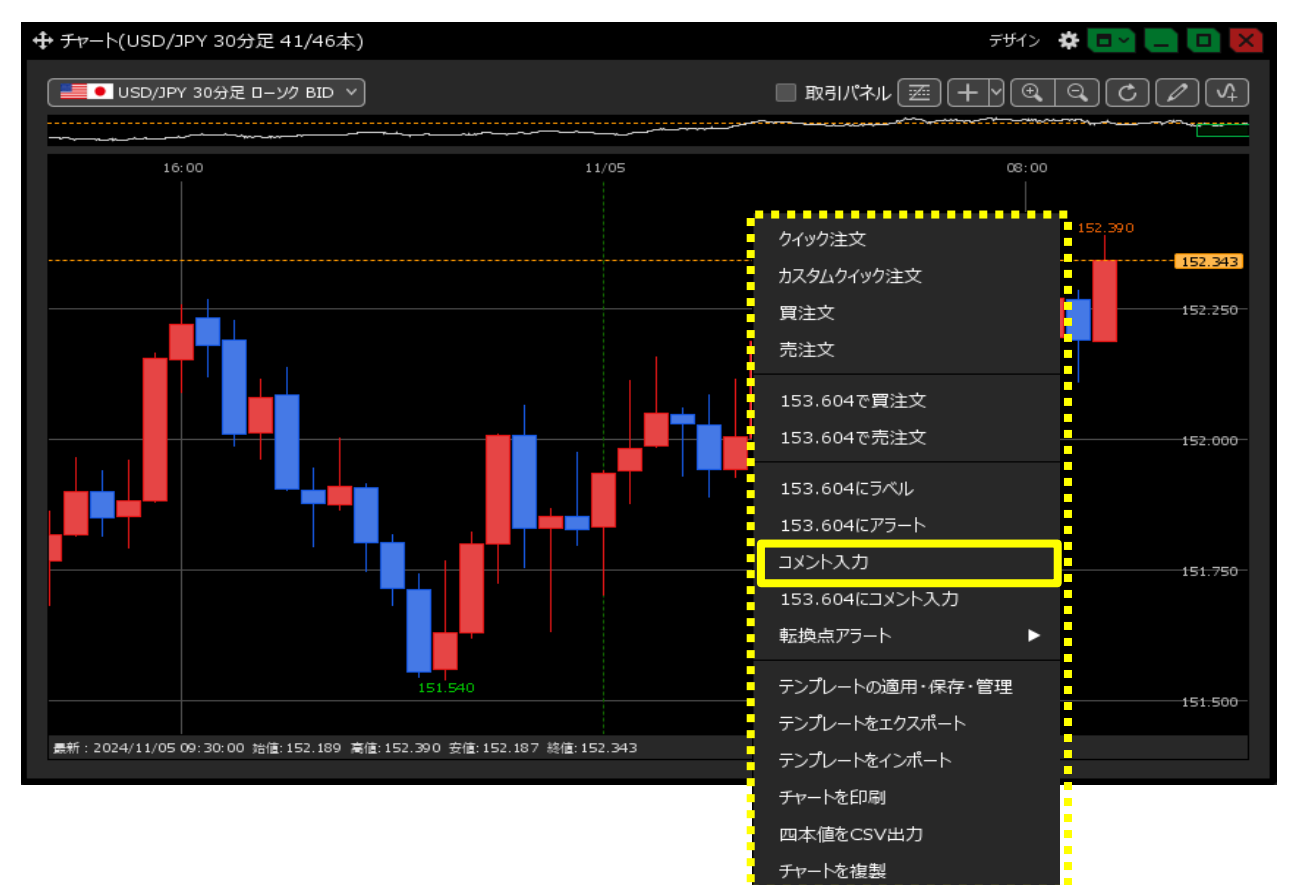

2【コメントの新規追加】画面が表示されます。

【日付】、【通貨ペア】をクリックして、コメントを表示したい日時、通貨ペアを設定します。 ※【コメントの新規追加】画面が開いたときに表示されている【日付】は、前項で右クリックした位置の日時、 【通貨ペア】は右クリックしたチャートで表示している通貨ペアです。

| コメントの新規追加 | ×                             |
|-----------|-------------------------------|
| 日付:       | 2024/11/04 v 23:00            |
| 通貨ペア:     | USD/JPY Y                     |
| 表示位置:     | • ローソク足 ● レート                 |
|           |                               |
| 表示方法:     | ● テキスト                        |
|           |                               |
|           |                               |
|           |                               |
|           |                               |
|           |                               |
|           | ◎ 星 ◎ 太陽                      |
| : אכאב    |                               |
| 表示タイミング:  | <ul> <li>         ・</li></ul> |
|           |                               |
|           | 新規コメント追加中止                    |

3【表示位置】ではテキストが表示される位置を【ローソク足】【レート】【チャートに固定】から選択して設定します。 ここでは「ローソク足」を選択します。

| コメントの新規追加        |                                                                                                    | 【ローソク足】の場合                                                                          |
|------------------|----------------------------------------------------------------------------------------------------|-------------------------------------------------------------------------------------|
| 日付:<br>通貨ペア:     | 2024/11/04 v 23:00<br>USD/JPY v                                                                                                    | 152.450になったら決済!                                                                     |
| 表示位置:            | <ul> <li>ローソク定</li> <li>レート</li> <li>チャートに固定</li> </ul>                                                                                                    |                                                                                     |
| 表示方法:            | <ul> <li>テキスト</li> <li>11 × B J</li> <li>単 枠</li> <li>● 価格ラベル</li> <li>11 × B J</li> <li>● 価格ラベル</li> <li>● 红枠</li> <li>● ジュ</li> <li>● ジュ</li> <li>● ジュ</li> <li>● ジュ</li> <li>● ジュ</li> <li>● ジュ</li> <li>● ジュ</li> <li>● ジュ</li> </ul> | 【レート】の場合<br>設定したレートの位置に表示されます<br>※下図は「152.500」に設定しました<br>152.600<br>152.450になったら決済! |
| : אכאב           |                                                                                                    | 【チャートに固定】の場合<br>右クリックした場所にコメントが<br>表示されます。                                          |
| <u>表示91ミン</u> ク: | ● 常に ● マリスオーハー<br>新規コメント追加 中止                                                                                                    | 152.450になったら決済!                                                                     |

4 【表示方法】で「テキスト」を選択すると【コメント】に入力した文字がチャート上に表示されます。 また、文字の大きさや色等を変更することができます。

テキストの「枠」や「塗」はチェックを外すと文字だけを表示させることができます。

| コメントの新規追加 |                    | ×  | 【仍川】                                                                  |
|-----------|--------------------|----|-----------------------------------------------------------------------|
| 日付:       | 2024/11/04 ~ 23:00 |    | ・文字色→黄色<br>・文字世イブ→14                                                  |
| 通貨ペア:     | USD/JPY Y          |    | ·大字                                                                   |
| 表示位置:     | • ローソク足 ● レート      |    | ・枠の色→赤                                                                |
|           | ● チャートに固定          | _  | ・塗→なし                                                                 |
| 表示方法:     | ● テキスト             |    | 表示方法: • テキスト<br>14 × B I<br>V 枠 5 2 2 2 2 2 2 2 2 2 2 2 2 2 2 2 2 2 2 |
|           |                    | J  |                                                                       |
|           |                    |    |                                                                       |
|           |                    |    |                                                                       |
|           | ● 笑顔 ● 泣き顔 ● ハート   |    | 152.450になったら決済」                                                       |
|           | ● 星 ● 太陽<br>       |    |                                                                       |
| コメント:     |                    |    |                                                                       |
| 表示タイミング:  | 💿 常に 🛛 マウスオーバー     |    |                                                                       |
|           | 新規コメント追加           | 中止 |                                                                       |

5「笑顔」、「泣き顔」、「ハート」、「星」、「太陽」を選択すると、選択したマークがチャート上に表示されます。

| コメントの新規追加  |                                                                    | ×       |                                |                        |
|------------|--------------------------------------------------------------------|---------|--------------------------------|------------------------|
| 日付:        | 2024/11/04 ~ 23:00                                                 |         |                                |                        |
| 通貨ペア:      | USD/JPY ~                                                          |         |                                |                        |
| 表示位置:      | 💿 ローソク足 🛛 レート                                                      |         |                                |                        |
|            | ◎ チャートに固定                                                          |         |                                |                        |
| 表示方法:      | • <del>7</del> +71                                                 |         |                                |                        |
|            |                                                                    |         |                                |                        |
|            | <ul> <li>価格ラベル</li> </ul>                                          |         |                                |                        |
|            | 11 ×                                                               | BI      |                                |                        |
|            | 枠 〔 〕                                                              | ✓ 塗     |                                |                        |
|            | <ul> <li>○ 笑顏</li> <li>○ 注意顏</li> <li>○ 星</li> <li>○ 太陽</li> </ul> | ● 八-ト   |                                |                        |
| : אכאב     |                                                                    |         |                                |                        |
| 表示タイミング:   | 💿 常に 🛛 マウスオーノ                                                      | r—      |                                |                        |
|            |                                                                    |         |                                |                        |
|            |                                                                    |         |                                |                        |
| 【笑顔】       | 【泣き顔】                                                              | 【ハート】   | 【星】                            | 【太陽】                   |
| 109.212    | 109.212                                                            | 109.212 | 109.212                        | 109.212                |
| - <b>·</b> |                                                                    |         |                                | • • •                  |
|            | ╵ <b>╕</b> ┇┍┿ <sup>┿┿</sup> ╕                                     |         | ╵ <b>╴</b> ┇╴ <del>╡</del> ┿┿╸ | <b>I</b> ∎¶¢ <b>††</b> |

6【コメント】の枠内に内容を入力します。※100文字まで入力できます。

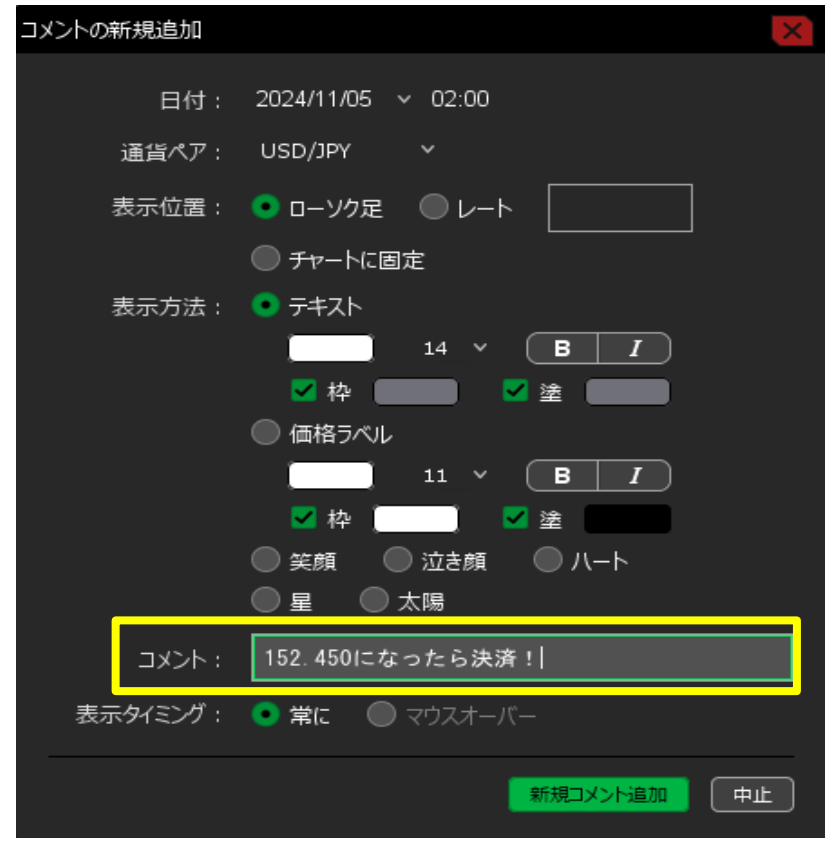

7 全て入力が完了したら【新規コメント追加】をクリックします。

| コメントの新規追加 | ×                  |
|-----------|--------------------|
| 日付:       | 2024/11/05 v 02:00 |
| 通貨ペア:     | USD/JPY Y          |
| 表示位置:     | • ローソク足 ● レート      |
|           | ● チャートに固定          |
| 表示方法:     | ● <del>テ</del> ╪スト |
|           |                    |
|           | ✓ 枠 ( ) ☆ 塗 ( ) ☆  |
|           |                    |
|           |                    |
|           |                    |
|           |                    |
|           |                    |
| : イくメニ    | 152.450になったら決済!    |
| 表示タイミング:  | ● 常に               |
|           | 新規コメント追加中止         |

8 チャート上にコメントが表示されました。

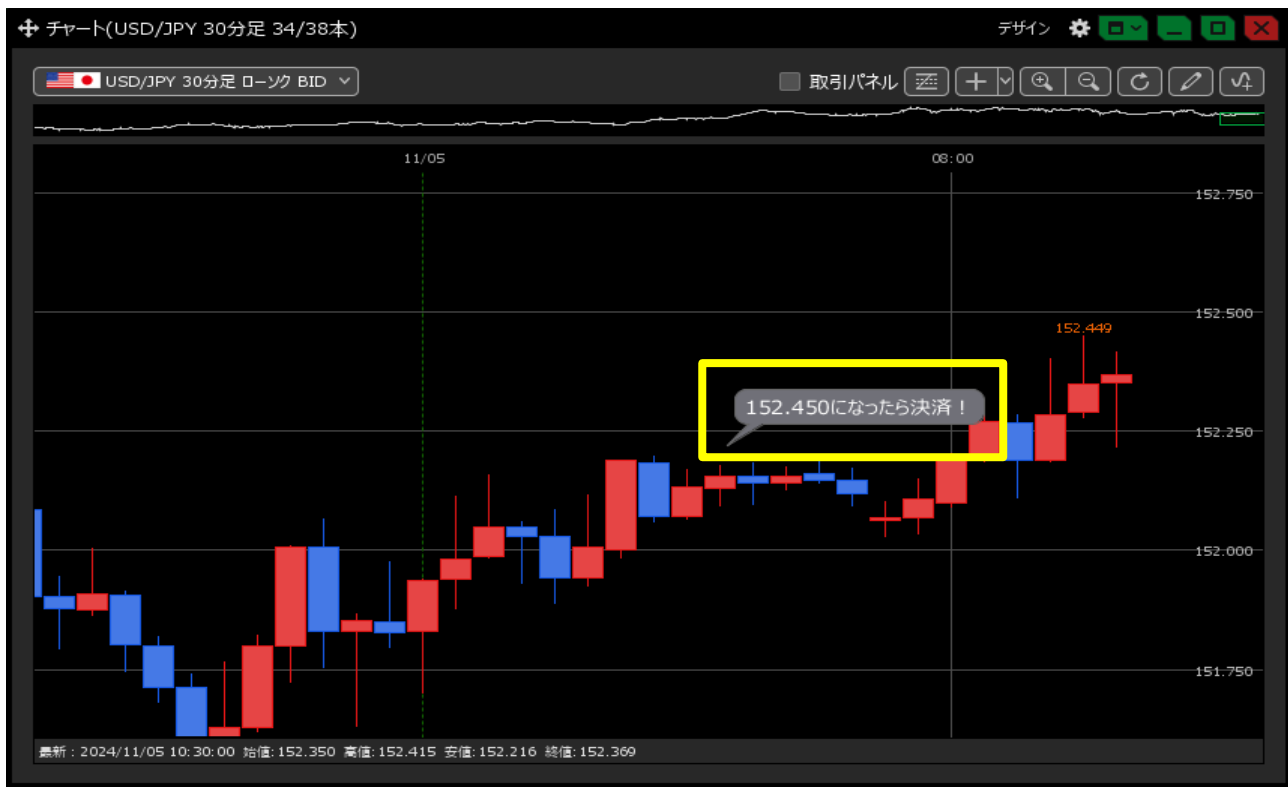

<価格ラベルの追加>

1 チャート上で右クリックし、【○○○にラベル】をクリックします。 (○○○にはマウス位置のレートが表示されます。)

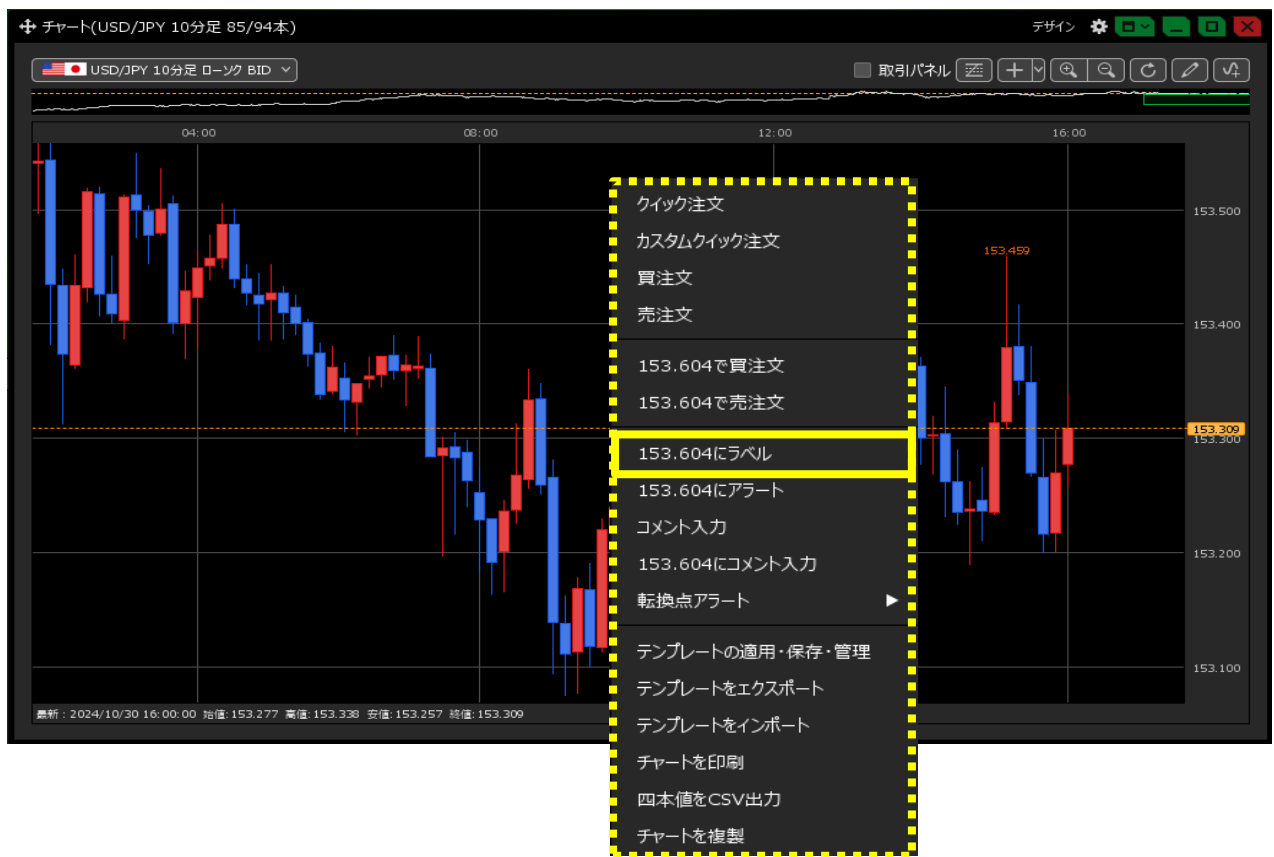

- 2【コメントの新規追加】画面が表示されました。
  - 【日付】、【通貨ペア】をクリックして、コメントを表示したい日時、通貨ペアを設定します。 ※【コメントの新規追加】画面が開いたときに表示されている【日付】は、前項で右クリックした位置の日時、 【通貨ペア】は右クリックしたチャートで表示している通貨ペアです。

| コメントの新規追加 | 60   |                             |               |       |         | ×  |
|-----------|------|-----------------------------|---------------|-------|---------|----|
|           | 付:   | 2024/11/05                  | ✓ 05:30       |       |         |    |
| 通貨ペ       | ア:   | USD/JPY                     | ~             |       |         |    |
| 表示位       | 置:   | ● ローソク短                     | ! <b>・</b> レー | -ト 🗌  | 152.491 |    |
|           |      | ● <del>J</del> <i>v</i> −hi | 固定            |       |         |    |
| 表示方法      | 法:   | ●テキスト                       |               |       |         |    |
|           |      |                             | 11 ×          | В     | I       |    |
|           |      | _                           |               | ✔ 塗   |         |    |
|           |      | <ul> <li>価格ラベ</li> </ul>    | ル             |       |         |    |
|           |      |                             | 11 ~          | В     | I       |    |
|           |      | 🗹 枠 🛛                       |               | 🗹 塗   |         |    |
|           |      | 🔵 笑顔                        | 🔵 泣き顔         | • • • | ノート     |    |
|           |      | ●星 (                        | 〕太陽           |       |         |    |
| כאב       | 、ト : |                             |               |       |         |    |
| 表示タイミン    | グ:   | 💿 常に (                      | ● マウスオ-       | -バー   |         |    |
|           |      |                             |               | 新規    | メント追加   | 中止 |

3【表示位置】の【レート】でラベルを表示させたいレートを入力します ※ ここでは「152.250」に設定します。

| コメントの新規追加 | ×                         |
|-----------|---------------------------|
| 日付:       | 2024/11/05 🗸 05:30        |
| 通貨ペア:     |                           |
| 表示位置:     | ● □-ソク足 ● レート 152.250     |
| 表示方法 :    |                           |
|           | □ 11 × B I<br>✓ 枠 □ ✓ 塗 □ |
|           | ● 価格ラベル                   |
|           | 11 × <b>B</b> <i>I</i>    |
|           | 🖌 枠 📃 🚽 塗                 |
|           | ● 笑顔 ● 泣き顔 ● ハート          |
|           | ◎ 星 ◎ 太陽                  |
| : אכאב    |                           |
| 表示タイミング:  | ● 常に  ● マウスオーバー           |
|           | 新規コメント追加中止                |

4 【表示方法】で「価格ラベル」を選択すると設定したレートに価格ラベルが表示されます。 また、文字の大きさや色等を変更することができます。 テキストの「枠」や「塗」はチェックを外すと文字だけを表示させることができます。

| コメントの新規追加 | ×                      |                           |
|-----------|------------------------|---------------------------|
| 日付:       | 2024/11/05 v 05:30     | 【例】<br>•文字母→黄母            |
| 通貨ペア:     | USD/JPY Y              | ・文字サイズ→14                 |
| 表示位置:     | ● ローソク足 ● レート 152.250  | ・太字<br>・枠の色→赤             |
|           | ● チャートに固定              | ・塗→なし                     |
| 表示方法:     | ● テキスト                 | <ul> <li>価格ラベル</li> </ul> |
|           | 11 × <b>B</b> <i>I</i> |                           |
| _         | ☑ 枠                    | ✓ 枠<br>塗                  |
|           |                        |                           |
|           | 11 × <b>B</b> <i>I</i> |                           |
|           | ☑ 枠                    |                           |
| -         | ● 笑顔 ● 泣き顔 ● 八−ト       | 152.250                   |
|           | ● 星 ● 太陽               |                           |
| : אכאב    |                        |                           |
| 表示タイミング:  | ● 常に   ○ マウスオーバー       |                           |
|           | 新規コメント追加中止             |                           |

5 価格ラベルにコメントを表示させたい場合は、コメントを入力します。 ※100文字まで入力できます。

| コメントの新規追加 | ×                      |
|-----------|------------------------|
| 日付:       | 2024/11/05 🗸 07:00     |
| 通貨ペア:     | USD/JPY Y              |
| 表示位置:     | ◎ ローソク足 ● レート 152.250  |
|           | ● チャートに固定              |
| 表示方法:     |                        |
|           | 11 × <b>B</b> <i>I</i> |
|           | ✔ 枠                    |
|           | ● 価格ラベル                |
|           | 14 × <b>B</b> I        |
|           | 🚽 枠 🦲 🚽 塗              |
|           | 🔵 笑顔 🛛 泣き顔 💭 ハート       |
|           | ◎星 ◎太陽                 |
| : אכאב    | 決済する!                  |
| 表示タイミング:  | ● 常に ● マウスオーバー         |
|           | 新規コメント追加中止             |

- 6【表示タイミング】では【コメント】に入力した内容を表示するタイミングを設定できます。
  - ・常に ・・・ 価格ラベルと一緒に常にコメントが表示されます。
  - ・マウスオーバー ・・・ 価格ラベルにマウスカーソルを合わせた時だけコメントが表示されます。

| コメントの新規追加 | ×                                            |
|-----------|----------------------------------------------|
| 日付:       | 2024/11/05 v 07:00                           |
| 通貨ペア:     | USD/JPY Y                                    |
| 表示位置:     | ● ローソク足 ● レート 152.250                        |
|           | ● チャートに固定                                    |
| 表示方法:     | ● テキスト                                       |
|           | 11 × <b>B</b> <i>I</i>                       |
|           |                                              |
|           | ・ 価格ラベル ・・・・・・・・・・・・・・・・・・・・・・・・・・・・・・・・・・・・ |
|           | 14 × <b>B</b> <i>I</i>                       |
|           | ✔ 枠                                          |
|           | 🔍 笑顔 🛛 泣き顔 🔍 ハート                             |
|           | ◎ 星 ◎ 太陽                                     |
| : אכאב    | 決済する!                                        |
| 表示タイミング:  | ● 常に  ○ マウスオーバー                              |
|           | 新規コメント追加中止                                   |

7 全て入力が完了したら【新規コメント追加】をクリックします。

| コメントの変更  | ×                      |
|----------|------------------------|
| 日付:      | 2024/11/05 v 05:30     |
| 通貨ペア:    | USD/JPY Y              |
| 表示位置:    | ● □−ソク足 ● レート 152.250  |
|          |                        |
| 表示方法:    | ● <del>テ</del> キスト     |
|          |                        |
|          | ┙枠                     |
|          | ● 価格ラベル                |
|          | 11 × <b>B</b> <i>I</i> |
|          | 🖌 枠 📃 🚽 達              |
|          | 🔵 笑顔 🛛 🔘 泣き顔 💭 ハート     |
|          | ● 星 ● 太陽               |
| : אכאב   |                        |
| 表示タイミング: | ● 常に   ● マウスオーバー       |
|          | 新規コメント追加中止             |

8 チャート上に価格ラベルが表示されました。

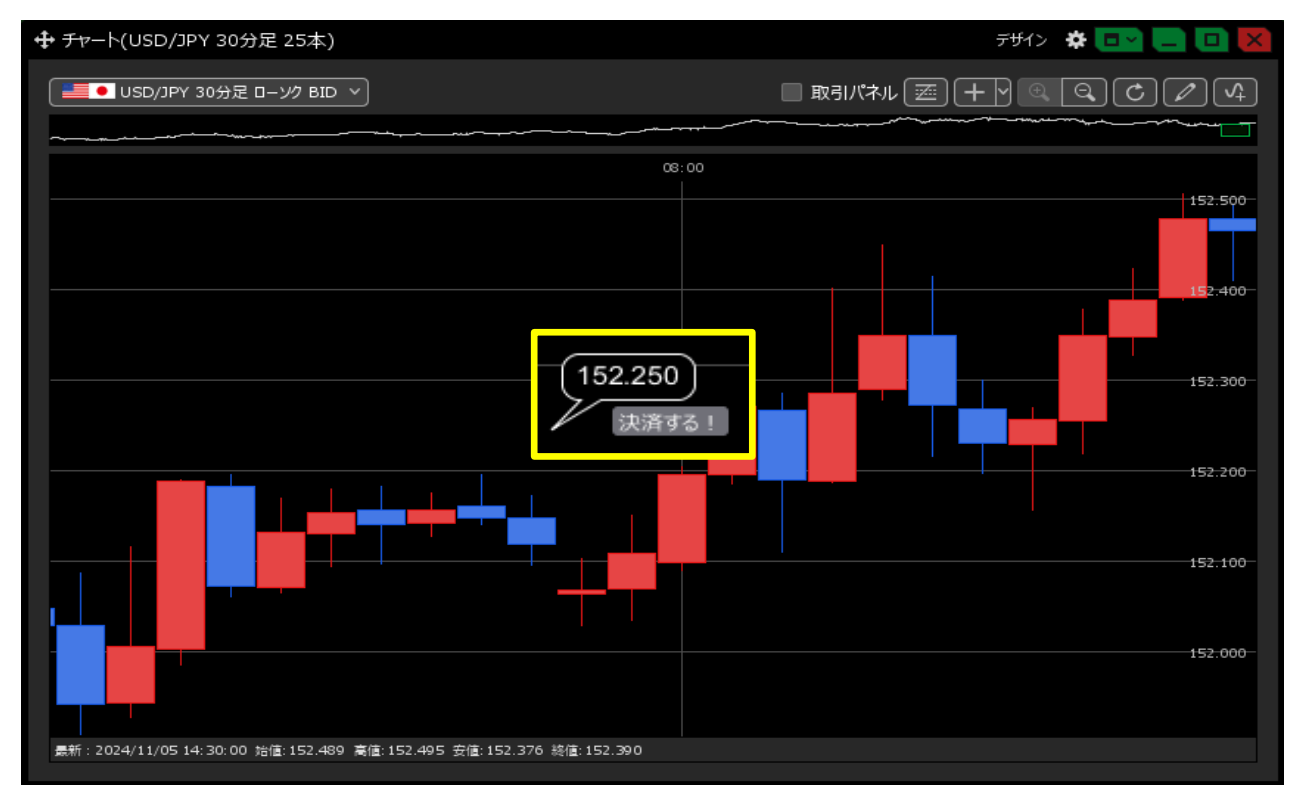

<u>目次</u>

<コメント・価格ラベルの編集>

1 チャート上のコメントもしくは価格ラベルをダブルクリックします。

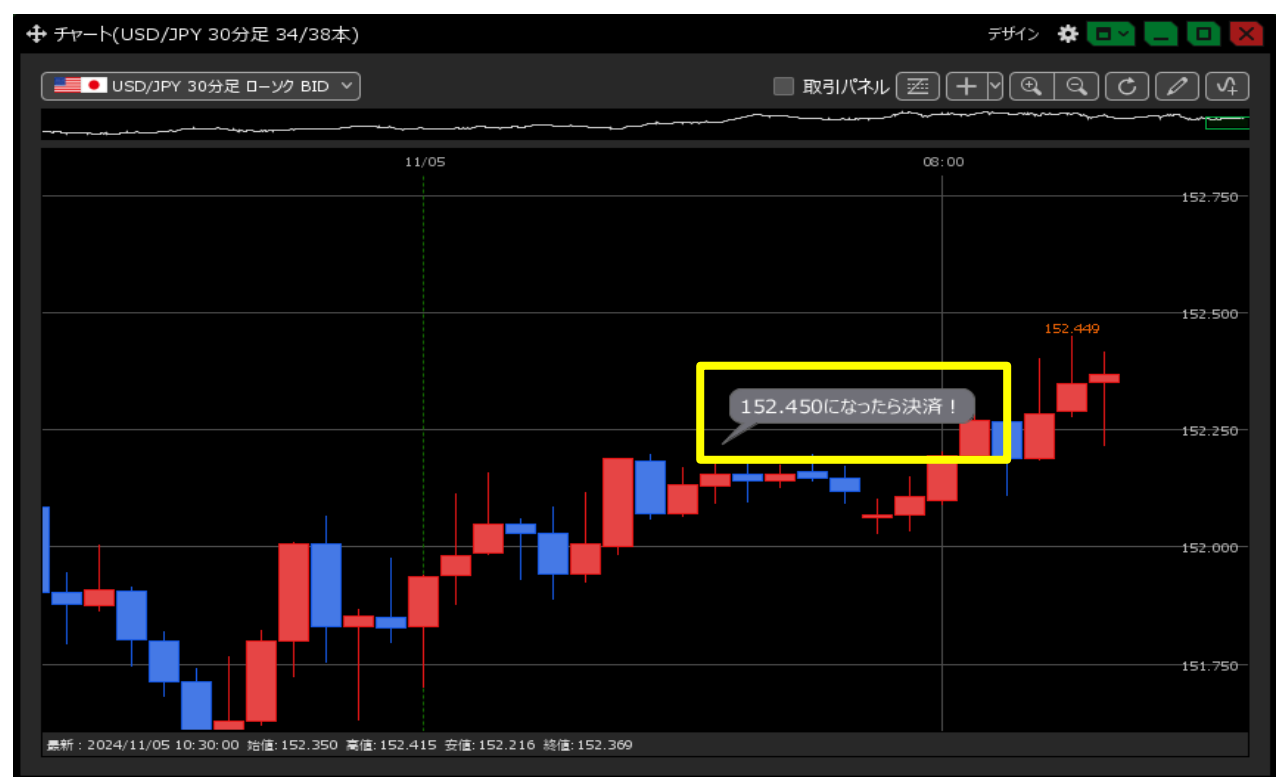

2【コメント】画面が表示されます。

変更したい内容の行にカーソルを移動すると右端に【変更】ボタンが表示されますのでクリックします。

| ╋ チャ−ト(USD/JPY 30分足 34/38本)                                         | F#1> 🏾 🛠 🗖 🔁 🗖 🔽    |
|---------------------------------------------------------------------|---------------------|
| USD/JPY 30分足 ローンク BID >                                             |                     |
| 11/05                                                               | 08:00               |
| <b>⊕</b> →<×>                                                       | * 💶 🗙               |
| 新規追加 削除 全て                                                          | × 152.500           |
|                                                                     | 4 <xe< td=""></xe<> |
| USD/JPY テキスト                                                        | 152.450 2 変更 央      |
|                                                                     |                     |
|                                                                     |                     |
|                                                                     |                     |
|                                                                     |                     |
|                                                                     | 151-750             |
|                                                                     |                     |
| 最新: 2024/11/05 10:30:00 始值:152.350 高值:152.415 安值:152.216 旋值:152.354 |                     |

3 【コメントの変更】画面が表示されるので、編集したい内容を設定して【コメント変更】ボタンをクリックします。 ※ここでは【文字色】を「黄色」、【枠色】を「オレンジ」、【文字サイズ】を「22」に変更します。

| コメントの変更  |                             | ×                                |
|----------|-----------------------------|----------------------------------|
| 日付:      | 2024/11/04 ~ 23:00          | ※色の部分をクリックするとパレッドが<br>表示されます。    |
| 通貨ペア:    | USD/JPY Y                   | 好きな色を選択→【OK】                     |
| 表示位置:    | ● ローソク足 ● レート               | R 255 H 0                        |
|          | <ul> <li>チャートに固定</li> </ul> |                                  |
| 表示方法:    |                             |                                  |
|          |                             | 開定値に戻す 簡易表示へ の人                  |
|          |                             |                                  |
|          | 11 × <b>B</b> <i>I</i>      | ※数子の部分をクリックすると文子サインのメニューが表示されます。 |
|          | ✓ 枠 ✓ 塗                     | 14 ~ (                           |
|          |                             | 9                                |
|          |                             |                                  |
| : インド    | 152-450になったら決済!             |                                  |
| 表示タイミング: | ● 常に 🛛 マウスオーバー              | 14                               |
|          |                             | 17                               |
|          |                             | 22                               |

4 設定が完了したら、【コメント変更】をクリックします。

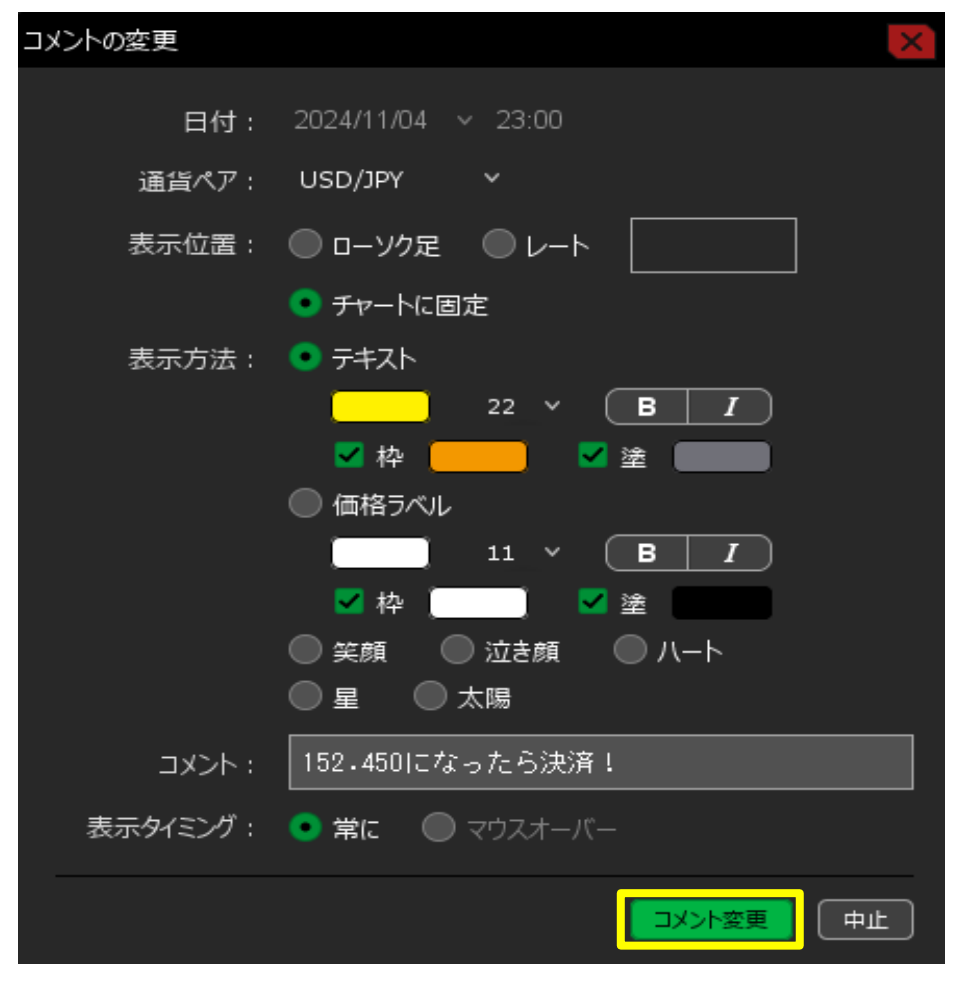

5【コメント】画面を×閉じします。

|                                                                     | 7¥1> 🌞 🗖 💶 🔼       |
|---------------------------------------------------------------------|--------------------|
| ■● USD/JPY 30分定 ローソク BID >                                          |                    |
| 11/05                                                               | 08:00 16:0<br>     |
|                                                                     | * 🗖 💌              |
| <br>新規追加 削除 全て<br>✓ 通貨ペア ヘ レート 日付                                   |                    |
| USD/JPY                                                             | テキスト 152.450になったら決 |
|                                                                     |                    |
|                                                                     |                    |
|                                                                     |                    |
| 義新: 2024/11/05 14:00:00 始値:152.462 高値:152.542 安値:152.426 終値:152.517 |                    |

### 6 変更した内容が反映されました。

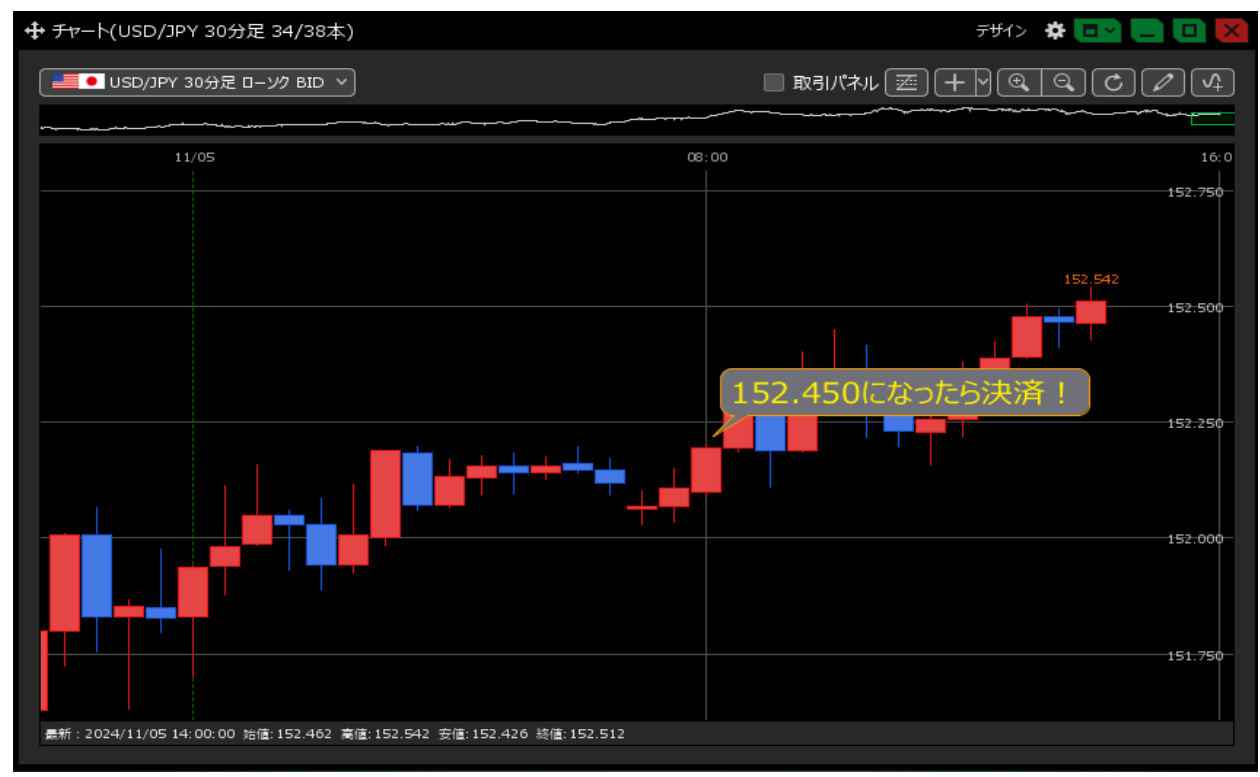

<コメント・価格ラベルの削除>

## 1 チャート上のコメントもしくは価格ラベルをダブルクリックします。

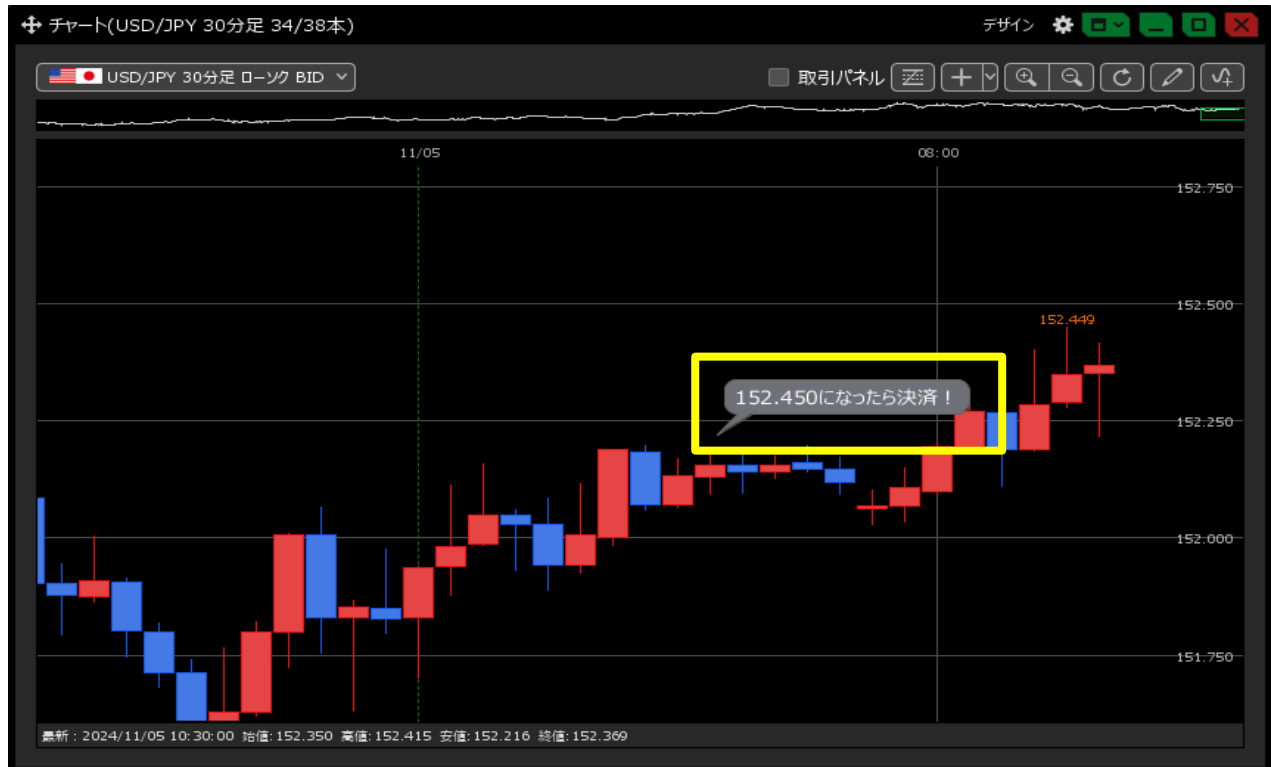

#### 2 【コメント】画面が表示されます。 削除したい内容の行をクリックして【削除】ボタンをクリックします。

| 🕂 チャート(USD/JPY 30分足                            | 34/38本)                  |                |           |       | デザイン 🐇        | * 💷 💶 💌    |
|------------------------------------------------|--------------------------|----------------|-----------|-------|---------------|------------|
|                                                | ソク BID ~                 |                |           | 取引パネル |               |            |
| ~~ <u>~~</u> ^~~~~~~~~~~~~~~~~~~~~~~~~~~~~~~~~ |                          |                |           |       |               |            |
| 11/05                                          |                          |                | 08:       | 00    |               | 16:0       |
| <b>.</b>                                       |                          |                |           | ••••• | * 💽           | 152.750    |
|                                                | 新規追加 削除                  | 全て             |           |       |               | · 152.500- |
|                                                | ✓ 通貨ペア へ                 | V-F            | 日付        | 表示    | ーイイア          |            |
|                                                | SD/JPY                   |                |           | テキスト  | 152.450になったら; | 決 <b>.</b> |
|                                                |                          |                |           |       |               |            |
|                                                | 4                        |                |           |       |               | 152.000-   |
| <b>最新:2024/11/05 14:00:00 治値</b>               | ;:152.462 高值:152.549 ;   | 安値:152.426 終値  | : 152.530 |       |               | 151.750-   |
| <b>墨新:2024/11/05 14:00:00 治値</b>               | ;: 152.462 高值: 152.549 ; | 安値: 152.426 終値 | : 152.530 |       |               | 151.750    |

3 選択したコメントが消えたら、【コメント】画面を×閉じします。

| ■ USD/JPY 30分足 ローソク BID >                                          |                      |
|--------------------------------------------------------------------|----------------------|
|                                                                    |                      |
| 11/05 08:00                                                        | 16:0                 |
|                                                                    | <del>152.7</del> 50- |
|                                                                    | <del>152.500</del> - |
| 通貨ペア                                                               |                      |
|                                                                    | 152.250              |
|                                                                    | 152.000              |
|                                                                    | 1 <del>51.750</del>  |
| 最新:2024/11/05 14:00:00 站值:152.462 高值:152.549 安值:152.426 終值:152.528 |                      |

4 コメントが削除されました。

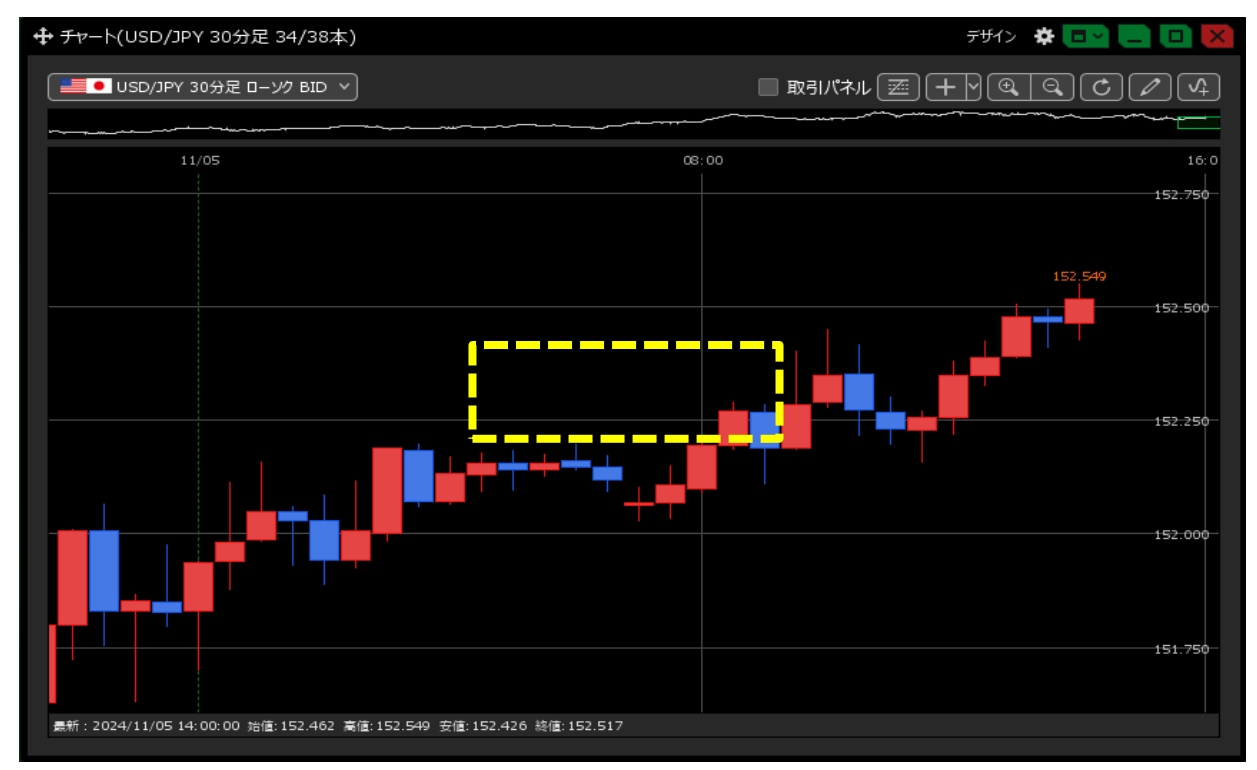

<コメント・価格ラベルの移動>

1 コメントもしくは価格ラベルをクリックしたまま移動させたい方へ左右にドラッグし、 変更したい位置でマウスを離します。

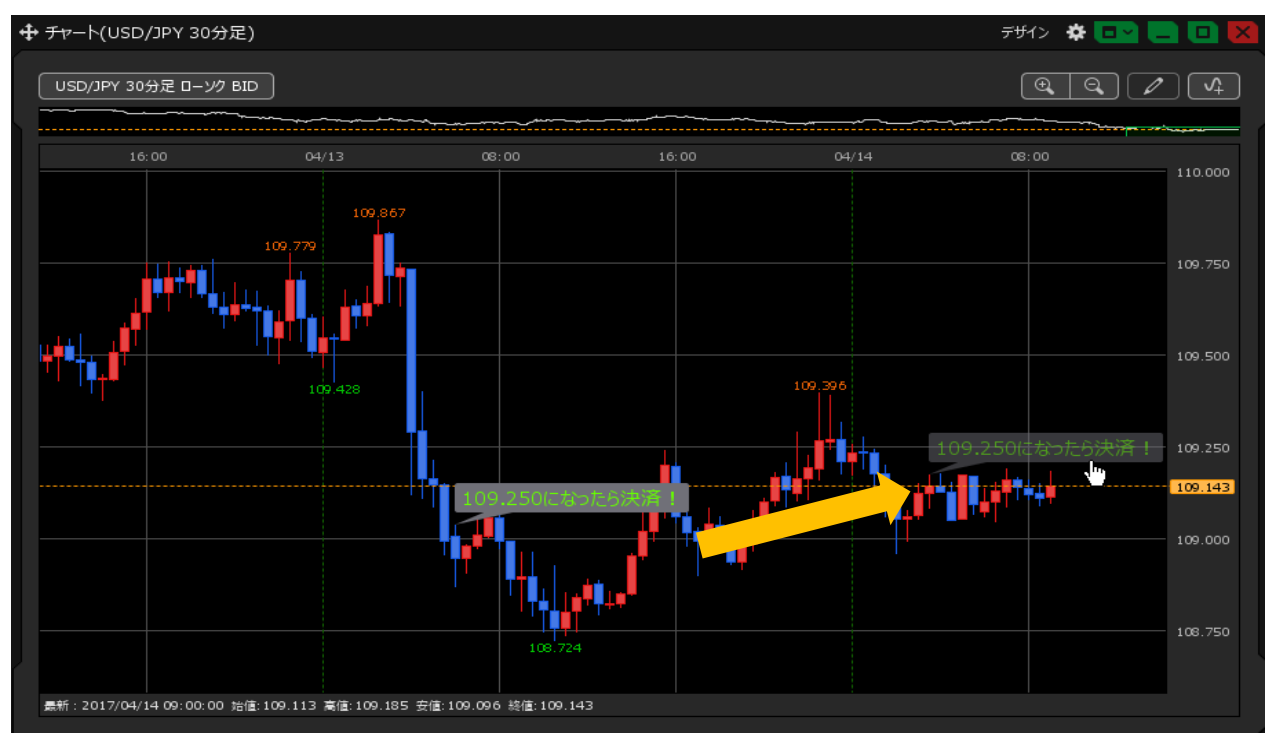

## 2 コメントの位置が変更になりました。

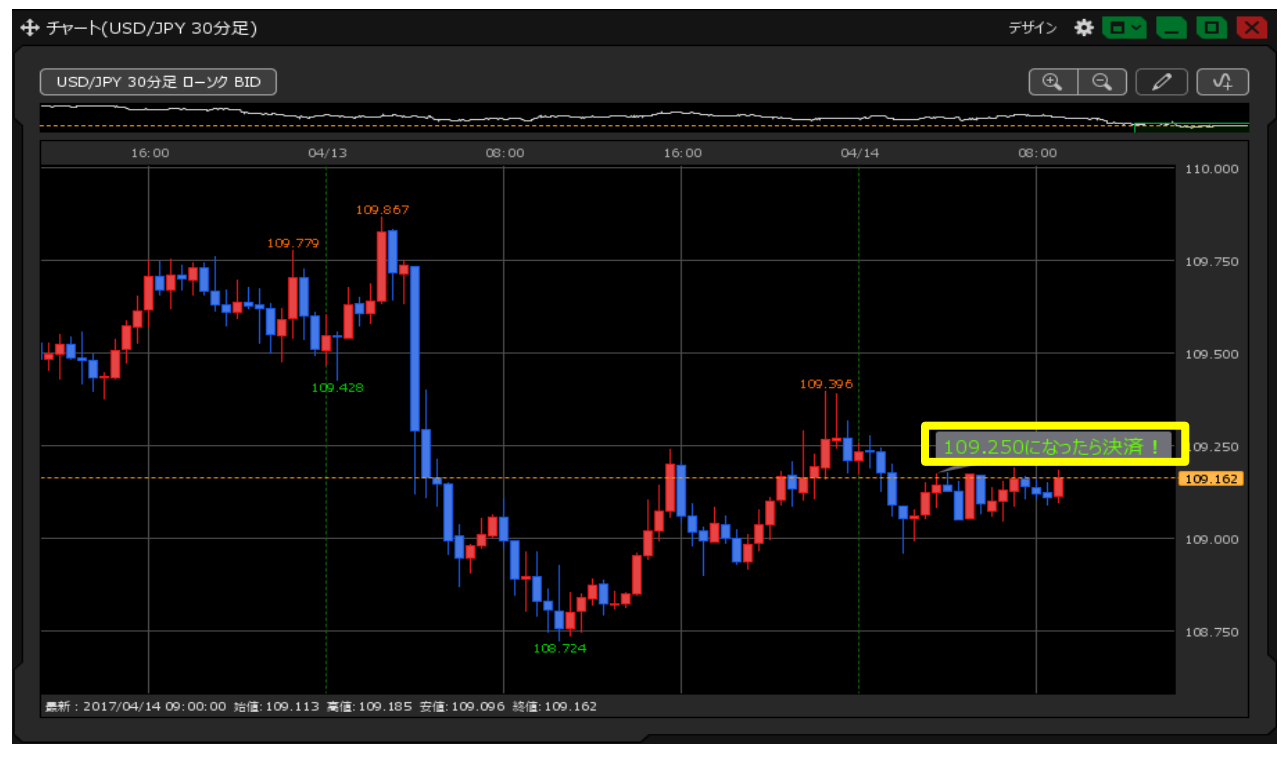